# Emerson<sup>™</sup> Electronic Unit Controller

## for Copeland<sup>™</sup> condensing units

## **Key Benefits**

- Quick and easy setup
- Improved set point accuracy
- Enables multi-refrigerant product
- Troubleshooting diagnostics
- Added system safeguards

## **Key Functions**

- Controls unit based on suction pressure
- Fan cycling with mid coil temperature\*
- Discharge line protection\*

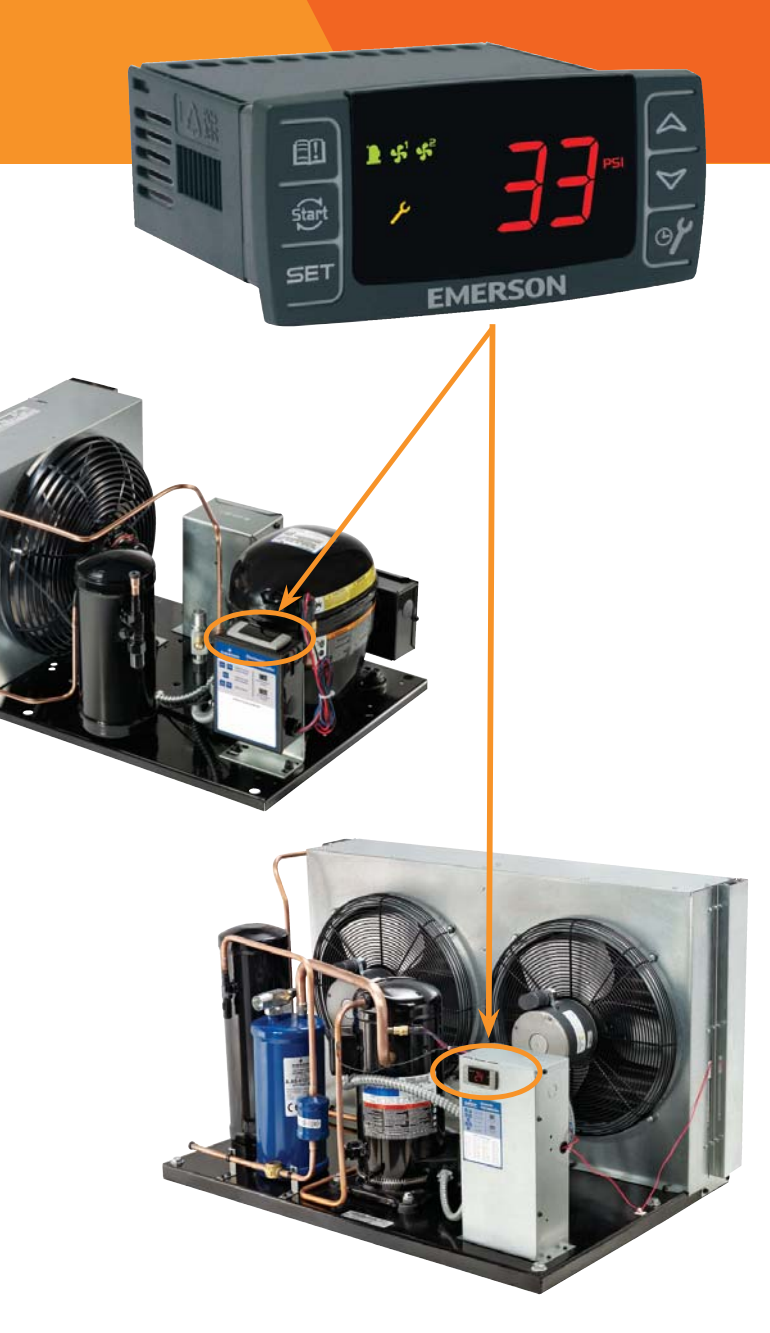

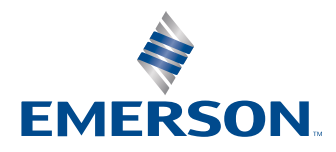

## Quick Setup Guide

#### **Adjusting Low Pressure Settings**

| Hold DOWN and SET simultaneously for 3 set<br>to enter menu (PSI light will flash) | conds 💙 + SET   |
|------------------------------------------------------------------------------------|-----------------|
| Cycle through menu options – UP/DOWN                                               |                 |
| Select function – SET                                                              | SET             |
| Adjust value – UP/DOWN                                                             | $\land \forall$ |
| Store function - SET                                                               | SET             |
| Exit menu - UP and SET                                                             | A + SET         |
| E in                                                                               | CoU             |

Low Pressure Cut-In

Low Pressure Cut-Out

#### **Accessing Alarm Code Information**

| Press and release ALARM                   |         |
|-------------------------------------------|---------|
| Cycle through menu options – UP/DOWN      |         |
| Press SET to see number of alarms         | SET     |
| Press SET again to return to menu options | SET     |
| Exit menu - UP and SET                    | A + SET |

| Alarm | Description                       |
|-------|-----------------------------------|
| PoF   | Keypad locked                     |
| Pon   | Keypad unlocked                   |
| P1    | Suction probe failure             |
| P2    | Condenser probe failure           |
| P3    | DLT probe failure                 |
| HA    | High condenser temperature alarm  |
| dLt   | DLT temperature alarm             |
| dLL   | DLT lock alarm                    |
| HP    | High pressure trip alarm          |
| HPL   | High pressure trip lock-out alarm |
| EE    | Module Failure                    |
| LOC   | Number of lock-outs               |

Note: After 15 seconds of inactivity the controller will revert to the default display.

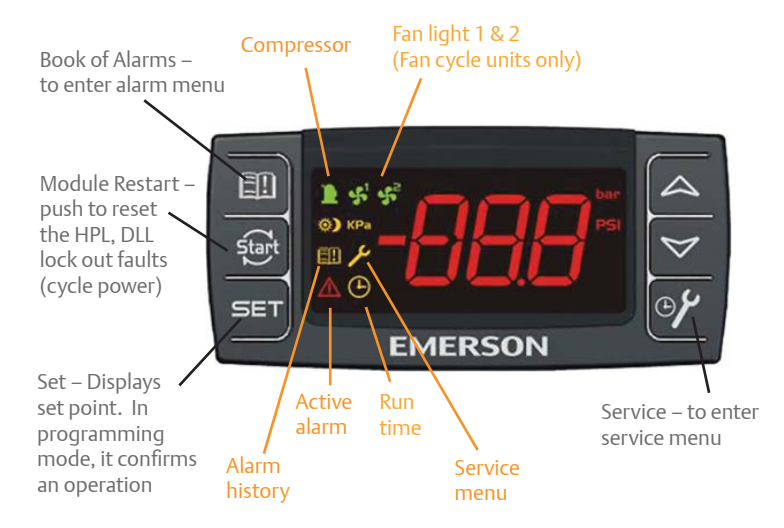

#### When light is on, feature or component is on or active

#### **Accessing Service Menu**

| Hold SERVICE for 3 seconds                | <b>~%</b> |
|-------------------------------------------|-----------|
| Cycle through menu options – UP/DOWN      |           |
| Press SET to see number of alarms         | SET       |
| Press SET again to return to menu options | SET       |
| Exit menu - UP and SET                    | 🛆 + SET   |

| Code                                                                         | Description                      |
|------------------------------------------------------------------------------|----------------------------------|
| StH                                                                          | CompressorStarts – 1000 - 999999 |
| StL                                                                          | Compressor Starts –0 -999        |
| CHH                                                                          | CompressorHours -1000 -999999    |
| CHL                                                                          | Compressor Hours -0 -999         |
| F1H                                                                          | Fan 1 Hours -1000 -999999        |
| F1L                                                                          | Fan 1 Hours-0 -999               |
| F2H                                                                          | Fan 2 Hours -1000 -999999        |
| F2L                                                                          | Fand 2 Hours -0 -999             |
| Example: If StH=12 and StL=500, the total number of compressor starts=12,500 |                                  |

2010ECT-143 R4 (2/17) Emerson and Copeland are trademarks of Emerson Electric Co. or one of its affiliated companies. ©2017 Emerson Climate Technologies, Inc. All rights reserved.

### EMERSON. CONSIDER IT SOLVED.